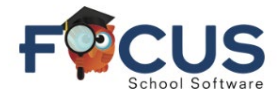

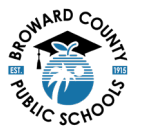

## Secondary School Attendance Portal:

See the student information block for schedule, attendance, grades, and more.

- 1. Student Name
- 2. Select appropriate Quarter (Q1, Q2, Q3, Q4)
- 3. The selected Quarter's date range is displayed
- 4. Attendance by Quarter
  - a. Ex = Excused absence
  - b. Unx = Unexcused absence
  - c. T = Tardy

Click into any period attendance row to display all attendance.

|    |      | HIGH SCH        | 100L             |    |     |       |       |
|----|------|-----------------|------------------|----|-----|-------|-------|
|    |      | ŀ               | Florida          |    |     |       |       |
| G  | rade | News Planner F  | Reports          |    |     |       |       |
| Q  |      | Q3 Q4 08/12-    | 3 1              | 4  |     | _     |       |
| Pd | Rot  | Course          | Teacher          | Ex | Unx | Tardy | Grade |
| 01 | A    | NC STUDY HALL 1 | Holley, M        | 0  | 0   | 0     | N     |
| 02 | A    | AP ENG COMPO    | Pellegrino, J    | 0  | 0   | 0     | N     |
| 03 | A    | ADVANCED IT HON | Roscioli, L      | 0  | 0   | 0     | N     |
| 04 | A    | APU.S. HIST     | Lopez Alvarez, H | 0  | 0   | 0     | N     |
| 05 | в    | AP PHYSICS 2    | Russo, J         | 0  | 0   | 0     | N     |
| 06 | В    | AP CALCULUS BC  | Holley, M        | 0  | 0   | 0     | 100%/ |
| 07 | В    | JOURN 3 (NP) LH | Edwards, K       | 0  | 0   | 0     | N     |
| 08 | В    | SPANISH 3 HON   | Cledet, J        | 0  | 0   | 0     | 100%/ |

# **Secondary Absences Portal:**

The Absences Portal allows parents and students to review attendance as it pertains to the selected student.

| BROWARD                | • Help Absences                                                                                                    |                 |                            |           |             |                                |                                        |                         | 2                       |                                   | arent Name                            | 3                                      | School<br>2024 - 20              | 125                                   |  |
|------------------------|----------------------------------------------------------------------------------------------------|-----------------|----------------------------|-----------|-------------|--------------------------------|----------------------------------------|-------------------------|-------------------------|-----------------------------------|---------------------------------------|----------------------------------------|----------------------------------|---------------------------------------|--|
| # Portal               | (bsent: 0 periods (during 0 days)                                                                                                    |                 |                            |           | Other M     | arks: 4 periods (during 1 days | 0                                      |                         |                         |                                   |                                       |                                        |                                  |                                       |  |
| 0 School Info          | Absent - Excused                                                                                                    |                 |                            | 0 periods | TE          | Tardy-Excused                  |                                        |                         |                         |                                   |                                       |                                        | Operiods                         | - 1                                   |  |
| A fastered             | AU Absent - Unexcused                                                                                                    |                 |                            | 0 periods | <b>R</b> 10 | Tandy - Unexcused              |                                        |                         |                         |                                   |                                       |                                        | Operiods                         | - 1                                   |  |
| • Preferences          | AT Absent - Excused district transportation                                                                                                    |                 |                            | 0 periods | <b>U</b> 15 | Tandy - Excused late to sch    | lool                                   |                         |                         |                                   |                                       |                                        | Operiods                         | - 1                                   |  |
| locus. C               | AF Absent - Excused medically fragile                                                                                                    |                 |                            | 0 periods | TT          | Tandy - Excused district tra   | reportation                            |                         |                         |                                   |                                       |                                        | Operiods                         |                                       |  |
| Staket Namer           | OSS External Suspension                                                                                                    |                 |                            | 0 periods | 50          | Early Sign-Out                 |                                        |                         |                         |                                   |                                       |                                        | Operiods                         | - 1                                   |  |
| Stadest Names 4        |                                                                                                    |                 |                            |           | 11          | Present - Off campus           |                                        |                         |                         |                                   |                                       |                                        | Operiods                         | - 1                                   |  |
| Children Church And An |                                                                                                    |                 |                            |           | 254         | Present - Not In Class         |                                        |                         |                         |                                   |                                       |                                        | Operiods                         | - 1                                   |  |
| Grade Gradient         |                                                                                                    |                 |                            |           | P1          | Present - 1st day of attend    | lance                                  |                         |                         |                                   |                                       |                                        | 4 periods                        | - 1                                   |  |
| Test He chemical       |                                                                                                    |                 |                            |           | 155         | In-School Suspension           |                                        |                         |                         |                                   |                                       |                                        | Operiods                         | - 1                                   |  |
| Student Services       |                                                                                                    |                 |                            |           | AS          | Alternative to External Su     | spension                               |                         |                         |                                   |                                       |                                        | Operiods                         |                                       |  |
|                        |                                                                                                    |                 |                            |           |             |                                |                                        |                         |                         |                                   |                                       |                                        |                                  | _                                     |  |
| (                      | Total Instructional Minutes Missed: © 0<br>oliment Dates: Aug 12.2024                                                                                                    |                 |                            |           |             |                                |                                        |                         |                         |                                   |                                       | Bearth                                 |                                  |                                       |  |
| 6                      | Sotal Instructional Minutes Misselt @ 0<br>oliment Dates: Aug 12, 2004<br>Day 10<br>Date                                                                                                    | Daily           | Decuse Note                |           | Nute        | Status                         | 01                                     | 82                      | 03                      | 04                                | 05                                    | Search<br>06                           | 07                               | 01                                    |  |
| •                      | Notel Instructional Minutes Missed:  © 0 poliment Dates: Aug 12.2024 Chay Date Aug 12.2024                                                                                                    | Daily           | Decuse Note No File        | 5         | Note 1      | Status 8                       | 01                                     | 02<br>F1                | 03                      | 04                                | 05                                    | Search<br>06                           | 0.7                              | 08                                    |  |
| •                      | Initial Instructional Minutes Missed; @ 0<br>colineat Dates: Aug 12, 2004<br>Date<br>Aug 12, 2004<br>Aug 12, 2004<br>Add NACIS:                                                                                                    | Daily<br>Preast | Decuse Note No File        | 5         | Note<br>NA  | Status 8                       | 01<br>1                                | 02<br>F1                | 03<br>21                | 04<br>P1                          | 05                                    | Search<br>06                           | 07                               | 00                                    |  |
| •                      | Not Instructional Minutes Minute 🔮 ()<br>unineed Dates Aug 12 2024<br>Dates<br>Aug 12 2024<br>AldSINCES<br>Descused Alerences                                                                                                    | Daily<br>Preast | Douse Note No File         | 5         | Note1       | Status 8                       | 01<br>11                               | 02<br>20                | 03<br>10<br>0           | 04                                | 05                                    | General<br>Of                          | 07                               | 08                                    |  |
| (                      | Intel Instructional Minutes Missed; © 0<br>online Outer: Aug 12, 2024<br>Day @<br>Date<br>Aug 12, 2024<br>AlSINCS:<br>Unexcised Alternoos<br>Coursed Alternoos                                                                                                    | Daily<br>Preast | Excess Note No File        | 5         | Note 1      | Status 8                       | 01<br>21<br>0<br>0                     | 02<br>0<br>0            | 03<br><b>P3</b><br>0    | 04<br>85<br>0<br>0                | 05<br>0<br>0                          | Baserb<br>06<br>0                      | 07<br>0<br>0                     | 06<br>0<br>0                          |  |
| •                      | Intel Instructional Minutes Missed; © 0<br>optiment Dates: Aug 12, 2024<br>Date<br>Aug 12, 2024<br>ABSINCES:<br>Unequad Absences<br>Secured Absences<br>Secured Absences                                                                                                    | Daily<br>Preet  | Dense Note<br>No file      | 5         | Note 1      | Status 8                       | 01<br>10<br>0<br>0                     | 02<br>F1<br>0<br>0<br>0 | 00<br>0<br>0            | 04<br>10<br>0<br>0<br>0           | 05<br>0<br>0                          | 0<br>0<br>0<br>0                       | 07<br>0<br>0                     | 06<br>0<br>0<br>0                     |  |
|                        | Nati Konvetinal Minuta Minuta Minuta<br>Indexemplate Aug 12 2004<br>Data<br>Aug 12 2004<br>Algi 12 2004<br>Algi 12 2004<br>Algi 12 2004<br>Descuad Absences<br>Excuste Absences<br>Excuste Absences<br>Excuste Absences<br>Excuste Absences                                                                                                    | Daily<br>Preet  | Excuse Note Note Note Pile | 5         | Note<br>NA  | Status 8                       | 01<br>21<br>0<br>0<br>0                | 02<br>0<br>0<br>0       | 03<br>10<br>0<br>0      | 04<br>10<br>0<br>0                | 05<br>0<br>0<br>0                     | 06<br>0<br>0<br>0                      | 07<br>0<br>0                     | 08<br>0<br>0<br>0                     |  |
|                        | Intel Instructional Minutes Minute 🔮 0<br>unineed Dates Aug 12:2024<br>Date<br>Aug 12:2024<br>AUSINCE:<br>Unexcured Alexences<br>Excured Alexences<br>Excured Alexences<br>Excured Alexences<br>Unactived Extenses<br>Unactived Extenses                                                                                                    | Daily<br>Preet  | Excuse Note No File        | 5         | Nute<br>NA  | Status 8                       | 01<br><b>P3</b><br>0<br>0<br>0         | 02<br>0<br>0<br>0       | 03<br>20<br>0<br>0      | 04<br>20<br>0<br>0<br>0           | 05<br>0<br>0<br>0                     | 06<br>0<br>0<br>0                      | 07<br>0<br>0<br>0                | 06<br>0<br>0<br>0                     |  |
|                        | Intel Instructional Minutes Missed; © 0<br>optiment Date: Aug 12, 2024<br>Date<br>Aug 12, 2024<br>AlSINCS:<br>Unexcised Absences<br>Total Absences<br>Total Absences<br>Total Absences<br>Total Absences<br>Total Absences<br>Descised Tartifies<br>Descined Tartifies                                                                                                    | Daily<br>Preset | Excess Note No File        | 5         | Note        | Status 8                       | 01<br><b>P3</b><br>0<br>0<br>0<br>0    |                         | 03<br>20<br>0<br>0<br>0 | 04<br>20<br>0<br>0<br>0<br>0      | 05<br>0<br>0<br>0<br>0                | 06<br>0<br>0<br>0<br>0                 | 07<br>0<br>0<br>0                | 00<br>0<br>0<br>0<br>0                |  |
|                        | Note Investigation Minutes Minute 🔮 ()<br>poliment Dates: Aug 12.2024<br>Date<br>Date<br>Aug 12.2024<br>Aug 12.2024<br>AUSINCES:<br>Unencurad Absences<br>Docard Absences<br>Data Absences<br>Data Absenc | Daily<br>Preset | Excuse Note<br>No File     | 8         | Note        | Status 8                       | 01<br>73<br>0<br>0<br>0<br>0<br>0      |                         |                         | 04<br>10<br>0<br>0<br>0<br>0<br>0 | 05<br>0<br>0<br>0<br>0<br>0           | 06<br>0<br>0<br>0<br>0<br>0<br>0       | 07<br>0<br>0<br>0<br>0<br>0      | 08<br>0<br>0<br>0<br>0<br>0<br>0      |  |
|                        | hard Investional Minutes Misuel                                                                                                    | Daily<br>Preset | Decare Note<br>No File     | 5         | Nute<br>7(A | Ratus 8                        | 01<br>97<br>0<br>0<br>0<br>0<br>0<br>0 |                         |                         | 04<br>0<br>0<br>0<br>0<br>0       | 05<br>0<br>0<br>0<br>0<br>0<br>0<br>0 | 06<br>06<br>0<br>0<br>0<br>0<br>0<br>0 | 07<br>0<br>0<br>0<br>0<br>0<br>0 | 08<br>0<br>0<br>0<br>0<br>0<br>0<br>0 |  |

- 1. Attendance Portal Page
- 2. Parent Name
- 3. School Name and School Year
- 4. Student Name
- 5. Summary Report all Periods

- 6. Attendance Code Legends
- 7. Absence is Lighter Color as it is Selected
- 8. Periods
- 9. Attendance Report by Day
- 10. Click Chart view

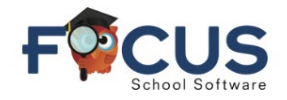

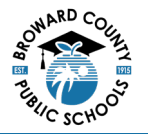

# **Secondary Attendance Portal:**

The Attendance Portal makes it possible to review students' attendance records. Parents and students can set a date range for viewing attendance.

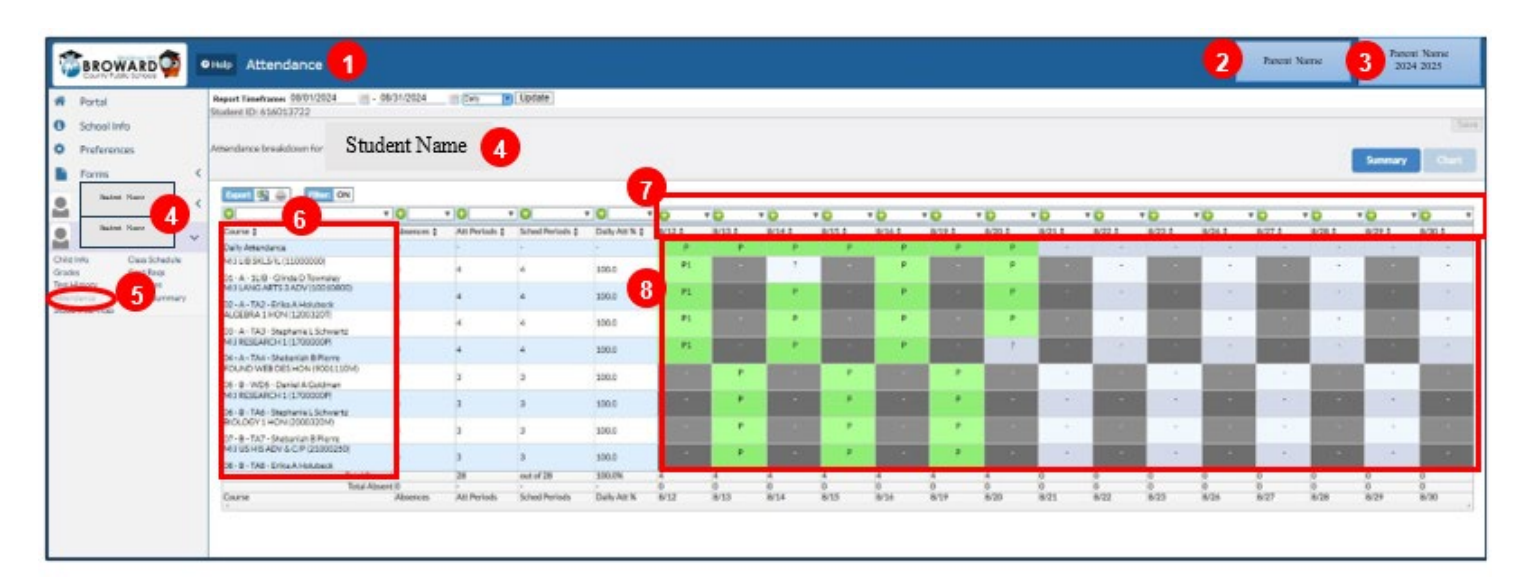

- 1. Attendance Portal Page
- 2. Parent Name
- 3. School Name and School Year
- 4. Student Name

- 5. Attendance is Lighter Color as it is Selected
- 6. Courses / Periods
- 7. Attendance Dates
- 8. Daily Attendance

## **Elementary School Attendance Portal:**

See the student information block for schedule, attendance, grades and more.

- 1. Student Name
- 2. School
- 3. Select appropriate Quarter (Q1, Q2, Q3, Q4)
- 4. The selected Quarter's date range is displayed
- 5. Period and Courses
- 6. Attendance by Quarter
  - a. Ex = Excused absence
  - b. Unx = Unexcused absence
  - c. Tardy

Click into any period attendance row to display all attendance.

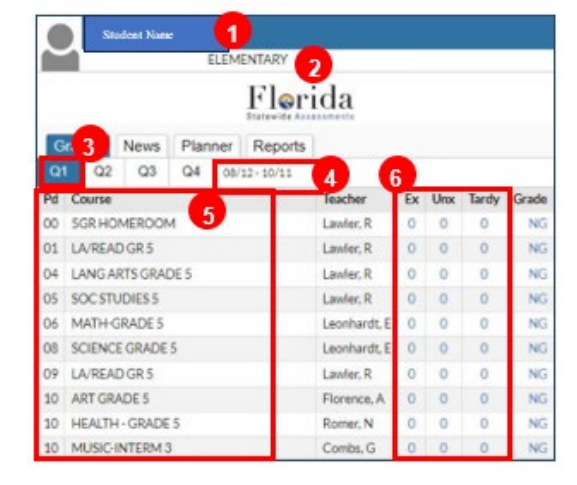

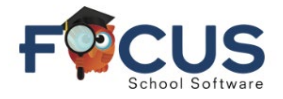

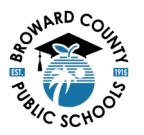

# **Elementary Absences Portal:**

The Absences Portal allows parents and students to review attendance as it pertains to the selected student.

| Absent: Diperiods (during 3 days)                                                                                                    |                 |             |            | Other1         | Marks: 4 periods jouring 1 d | nni.                            |                                  |                                              |                                            |                                  |                                                                                                    |                                 |  |  |
|----------------------------------------------------------------------------------------------------|-----------------|-------------|------------|----------------|------------------------------|---------------------------------|----------------------------------|----------------------------------------------|--------------------------------------------|----------------------------------|----------------------------------------------------------------------------------------------------|---------------------------------|--|--|
| Adsent - Excused                                                                                                    |                 |             | 0 periods  | TE             | Tandy-Excused                |                                 |                                  |                                              |                                            |                                  |                                                                                                    | 0 period                        |  |  |
| AU Absent - Unexcused                                                                                                    |                 | 0 periods   | TU         | Tardy-Unexceed |                              |                                 |                                  |                                              |                                            |                                  | 0 period                                                                                                    |                                 |  |  |
| Absert - Excused district tran                                                                                                    | sportation      |             | 0 periods  | TS             | Tandy - Excused late to      | chool                           |                                  |                                              | Operi                                      |                                  |                                                                                                    |                                 |  |  |
| AF Absent - Excused medically fr                                                                                                    | agile           |             | Operiods 6 |                |                              | transportatio                   |                                  |                                              |                                            |                                  |                                                                                                    | 0 period                        |  |  |
| OBS External Suspension                                                                                                    |                 |             | 0 periods  | 50             | EarlySign-Out                |                                 |                                  |                                              |                                            |                                  | 0 period                                                                                                    |                                 |  |  |
|                                                                                                    |                 |             |            | FT             | Present - Off campus         |                                 |                                  |                                              |                                            |                                  |                                                                                                    |                                 |  |  |
|                                                                                                    |                 |             |            | 114            | Present - Not in Class       |                                 |                                  |                                              |                                            | 0 perio                          |                                                                                                    |                                 |  |  |
|                                                                                                    |                 |             |            | 91             | Present - 1st day of att     | andance                         |                                  |                                              |                                            |                                  | 4 peris                                                                                                    |                                 |  |  |
|                                                                                                    |                 |             |            | 155            | In School Suspension         |                                 |                                  |                                              |                                            |                                  |                                                                                                    | 0 perio                         |  |  |
|                                                                                                    |                 |             |            | AS             | Alternative to External      |                                 |                                  | 0 perio                                      |                                            |                                  |                                                                                                    |                                 |  |  |
| Retal Full Days Possible: 7<br>Total Full Days Attanded: 7 (100%)<br>Retal Full Days Absent: 0 (0%)<br>Retal Instructional Minutes Missed: <sup>10</sup> 0<br>Evrolment Dates: Aug 12, 2024                                                                                                    |                 |             |            |                |                              |                                 |                                  |                                              |                                            |                                  |                                                                                                    | 1                               |  |  |
| Rota Full Days Possible: 7<br>Total Full Days Absent: 0 (0%)<br>Total Full Days Absent: 0 (0%)<br>Total Instructional Minutes Missed:  0<br>Ervolment Dates: Aug 12, 2024<br>1 Day                                                                                                    |                 |             |            |                |                              | _                               |                                  |                                              |                                            |                                  | Gent                                                                                                    |                                 |  |  |
| Tetal Full Days Possible: 7<br>Tetal Full Days Atomotic 7 (100%)<br>Tetal Full Days Absent: 0 (10%)<br>Tetal Instituctional Minutes Missed: © 0<br>Envolmenter Dates: Aug 12, 2024<br>1.0 avg                                                                                                    | Dally           | Excuse Note |            | Not            | e Status                     | 01                              | 02                               | 03                                           | 04                                         | 05                               | (Rearth<br>06                                                                                                    | 07                              |  |  |
| Testal Fair Diagn Monistie: 7<br>Tacal Fair Jun Xun Annotek: 7 (10010)<br>Testal Fair Days Alternet: 0 (2010)<br>Testal Fair Days Alternet: 0 (2010)<br>Testal Fair Days Alternet: 0 (2010)<br>Testal Fair Days Alternet: 0 (2010)<br>Testal<br>Testal<br>Test | Daily<br>Proof  | Excuse Note | No Files   | Not            | e Status 8                   | 01                              | 02                               | 03                                           | 04                                         | 05                               | Reart<br>Of                                                                                                    | 0                               |  |  |
| Tead Hill Days Moniste: 7<br>Tead Hill Days Annote: 7(1001)<br>Tead Hill Days Alexence: 0(1001)<br>Tead Hill Days Alexence: 0(1001)<br>Encodiment Danse: Aug 12, 2024<br>1 Days<br>Date<br>Aug 12, 2024<br>ABSENCES:                                                                                                    | Daily<br>Preset | Excuse Note | No Files   | Not            | eStatus 8                    | 01                              | 02                               | 63<br><b>21</b>                              | 04                                         | 05                               | Reart<br>06                                                                                                    | e7                              |  |  |
| Teal / Hu Day House /<br>Teal / Hu Day Annote: * (1001)<br>Teal / Hu Day Annote: * (1001)<br>Teal / Hu Day Annote: * (1001)<br>Teal / Hurtur Contex: Aug 12:2024<br>1 Day<br>Aug 12:2024<br>AstiNUCE:<br>Unsecued Alternore:                                                                                                    | Daily<br>Preset | Excuse Note | No Files   | Not            | e Status 8                   | 01<br>#8                        | 02<br>10                         | 00<br><b>F1</b><br>0                         | 04<br>8                                    | 05<br>11                         | (Reart)<br>O6                                                                                                    | e7<br>11                        |  |  |
| Teal Hill Day Hondle: 7<br>Teal Hill Day Annote: 7(1006)<br>Teal Hill Day Annot: 0(076)<br>Teal Hill Day Annot: 0(076)<br>Teal History Cond. Minutes Missadi<br>Teal History Cond. Minutes Missadi<br>Teal History Cond.<br>Teal Hill Day Annote: 10<br>Date<br>Alg 12 2024<br>ASSNC25:<br>Unexcaled Albances<br>Unexcaled Albances                                                                                                    | Daily<br>Pract  | Excuse Note | No Files   | Not<br>Not     | eStatus 8                    | 01<br>25<br>0<br>0              | 0                                | 03<br>81<br>0<br>0                           | 04<br>88<br>0<br>0                         | 05<br>11<br>0<br>0               | Of Control of Control of Control | 0<br>0                          |  |  |
| Teal All III Day Woodle: 7<br>Total III Day Alexande: 7(1001)<br>Total III Day Alexande: 7(1001)<br>Total III Day Alexand: 0(1001)<br>Evolutient Object: 0(1001)<br>Evolutient Object: 0(1001)<br>Totar<br>Age 12:101<br>Age 12:101<br>Addes Alexander<br>Datar<br>Addes Alexander<br>Datar<br>Addes Alexander<br>Datar<br>Addes Alexander<br>Datar                                                                                                    | Dally<br>Prest  | Decise Note | No Files   | Not<br>Not     | e Status 8                   | 0<br>0<br>0                     | 02<br>10<br>0<br>0               | 03<br><b>2</b><br>0<br>0<br>0                | 04<br>20<br>0<br>0                         | 05<br>10<br>0<br>0               | 06<br>06<br>0<br>0                                                                                                    | 0<br>0<br>0                     |  |  |
| Tead Hill Days Moniste: 7<br>Tead Hill Days Annote: 7(1001)<br>Tead Hill Days Annote: 7(1001)<br>Tead Hill Days Annote: 7(1001)<br>Tead History Control Minutes Missaed<br>Tead History Control Minutes Missaed<br>Date<br>Aug 12, 2004<br>AdSINCS:<br>Unserviced Absences<br>Tead Absences<br>Tead Absences<br>Tead Absences                                                                                                    | Delty<br>Preset | Decuse Note | No Files . | Not            | e Status 8                   | 0<br>0<br>0<br>0                | 02<br>10<br>0<br>0               | 03<br><b>1</b><br>0<br>0                     | 04<br>10<br>0<br>0                         | 05<br>10<br>0<br>0               | Rearrh<br>06<br>R<br>0<br>0<br>0<br>0                                                                                                    | 0<br>0<br>0                     |  |  |
| Tetal Fail Day Monthe 7<br>Tetal Fail Day Annote: 1(100)<br>Tetal Fail Day Annote: 0(00)<br>Tetal Fail Day Annote: 0(00)<br>Tetal Instruction Montes Minuel<br>Date<br>Aug 12 2004<br>AdSINCES<br>Unsecured Alternores<br>Tetal Annotes<br>Datences<br>Tetal Annotes<br>Datences<br>Tetal Annotes<br>Datences<br>Tetal Annotes<br>Datences<br>Datenc                                                                                       | Dally<br>Pread  | Eacuse Note | No Files   | Not            | e Status                     | 0<br>7<br>0<br>0<br>0           | 02<br>0<br>0<br>0<br>0           | 03<br>0<br>0<br>0                            | 04<br>                                     | 05<br>0<br>0<br>0                | 06<br>06<br>0<br>0<br>0                                                                                                    | 0 0 0 0                         |  |  |
| Teal All Day Monthe 7<br>Teal All Day Monthe 7<br>Teal All Day Alexent 0 (2010)<br>Teal All Day Alexent 0 (2010)<br>Evolution of Day Alexent Made Monthe<br>Day Comment Dates Aug 12: 2024<br>Day Comment Dates Aug 12: 2024<br>Date<br>AdSINCES:<br>Unexcal Alexences<br>Teal Alexences<br>Teal Ale                                                                                                   | Duly<br>Pract   | Excuse Note | No Files   | Not            | e Status 8                   | 0<br>0<br>0<br>0<br>0           | 02<br>0<br>0<br>0<br>0<br>0      | 03<br><b>2</b><br>0<br>0<br>0<br>0<br>0      | 04<br>0<br>0<br>0<br>0<br>0                | 05<br>0<br>0<br>0<br>0           | 06<br>06<br>0<br>0<br>0<br>0<br>0                                                                                                    | a7 🕱 o o o o                    |  |  |
| Teal All Day Monthe 7<br>Teal All Day Monthe 7<br>Teal All Day Alexent 0 (200<br>Teal All Day Alexent 0 (200<br>Evolument Days Alexent Name of<br>Evolument Days All 2 2024<br>1 Day<br>Alge 12 201<br>Alge 12 201<br>Additional Alexences<br>Datased Alexences<br>Datased Alexences<br>Datased Alexences<br>Datased Teal Blas<br>Datased Teal Blas<br>Datased Teal Blas                                                                                                    | Dulty<br>Preset | Decase Note | No Files   | Not            | e Status                     | 0<br>9<br>0<br>0<br>0<br>0<br>0 | 02<br>0<br>0<br>0<br>0<br>0<br>0 | 03<br><b>1</b><br>0<br>0<br>0<br>0<br>0<br>0 | 04<br>0<br>0<br>0<br>0<br>0<br>0<br>0<br>0 | 05<br>0<br>0<br>0<br>0<br>0<br>0 | 06<br>06<br>0<br>0<br>0<br>0<br>0<br>0<br>0                                                                                                    | 1<br>0<br>0<br>0<br>0<br>0<br>0 |  |  |

- 1. Attendance Portal Page
- 2. Parent Name
- 3. School Name and School Year
- 4. Student Name
- 5. Summary Report Homeroom

- 6. Attendance Code Legend
- 7. Absence is Lighter Color as it is Selected
- 8. Homeroom
- 9. Attendance Report by Homeroom
- 10. Click Chart view

## **Elementary Attendance Portal:**

The Attendance Portal makes it possible to review students' attendance records. Parents and students can set a date range for which to view attendance.

|                                                                      | Help Attendance                                                                          |                           |                       |                                 |                               |                 |                |                |                |                |                |                |                |                       | <b>2</b> P     | arent Nara     | e                         | School<br>2024- | al Name<br>2025 | 3              |      |
|----------------------------------------------------------------------|------------------------------------------------------------------------------------------|---------------------------|-----------------------|---------------------------------|-------------------------------|-----------------|----------------|----------------|----------------|----------------|----------------|----------------|----------------|-----------------------|----------------|----------------|---------------------------|-----------------|-----------------|----------------|------|
| Fortal     School Info     School Info     Preferences     Forms     | Attendance breakdown for Soad                                                            | g - 08/31/2024            | 3 N                   | D Updax                         |                               |                 |                |                |                |                |                |                |                |                       |                |                |                           |                 | Sama            | ~ ] ~          | Sein |
| Stadent Name 4<br>Originia<br>Grades Data Schedus<br>Grades and East | Course #                                                                                 | Absences (                | Astrono 1             | Sched Periods 2                 | * IOI<br>Duty Att % (         | 1111            | *10<br>8-13 (  | *0<br>8141     | * D<br>8351    | * 0            | * D<br>8/29 1  | * iD<br>8/20 ( | * 🖸<br>8/21 (  | * <b>D</b><br>8/22 \$ | * O<br>8/23 (  | * 0<br>8261    | * <mark>0</mark><br>827 † | *0<br>8/28 (    | * D<br>8/29 (   | * (D<br>8/304  | ۲    |
| Stadent Name                                                         | tod up Mathod Mathod (0000000)<br>00 50 - 503 - Ratecia E Lanke<br>Total Alber<br>Course | 0<br>6-<br>40<br>Abserces | 7<br>7<br>Ått Parlock | 7<br>sub of 7<br>Sched Partices | 3010 8<br>3050K<br>Daty Atr N | 91<br>1<br>8/13 | 1<br>0<br>8/13 | *<br>1<br>8/54 | 1<br>0<br>8/35 | 1<br>0<br>6/14 | 1<br>0<br>R/19 | 1<br>0<br>8/20 | 0<br>0<br>6/21 | 0<br>0<br>8/22        | 0<br>0<br>8/23 | 0<br>0<br>8/26 | 0<br>0<br>8/27            | 0<br>0<br>8/28  | 0<br>0<br>8/29  | 0<br>0<br>8/30 |      |

- 1. Attendance Portal Page
- 2. Parent Name
- 3. School Name and School Year
- 4. Student Name

- 5. Attendance is Lighter Color as it is Selected
- 6. Homeroom
- 7. Attendance Dates
- 8. Daily Attendance

Log in to the Focus Parent Portal at https://browardschools.focusschoolsoftware.com/focus

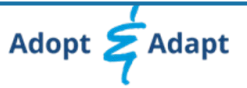